セトラアプリ会員登録方法

## 会員カードをお持ちの方

今までにcetera(旧B-zone)の利用があるお 客様=B-zone/cetera会員カード発行済み のお客様は切り替え対象です。

まず、各ストアにてセトラアプリを ダウンロードしてください。

iPhone

Android

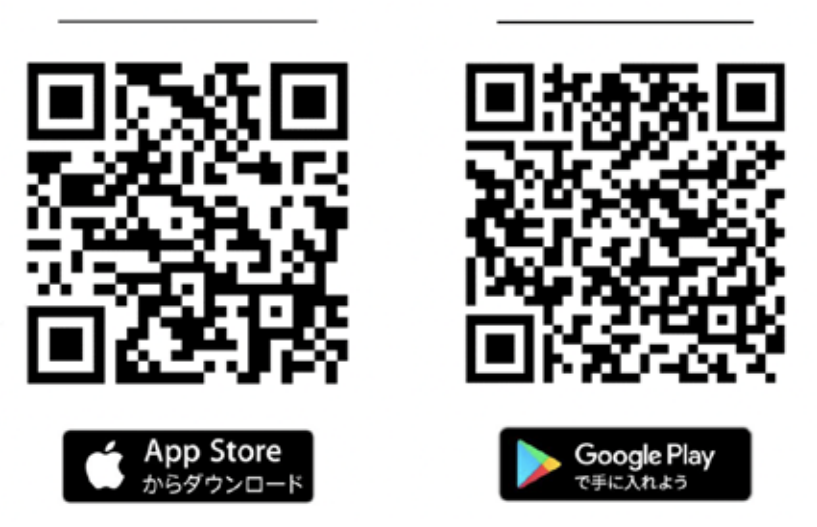

Step 1 アプリを起動していただき、 【既に会員の方はこちらからログイン】 をタップしてください。

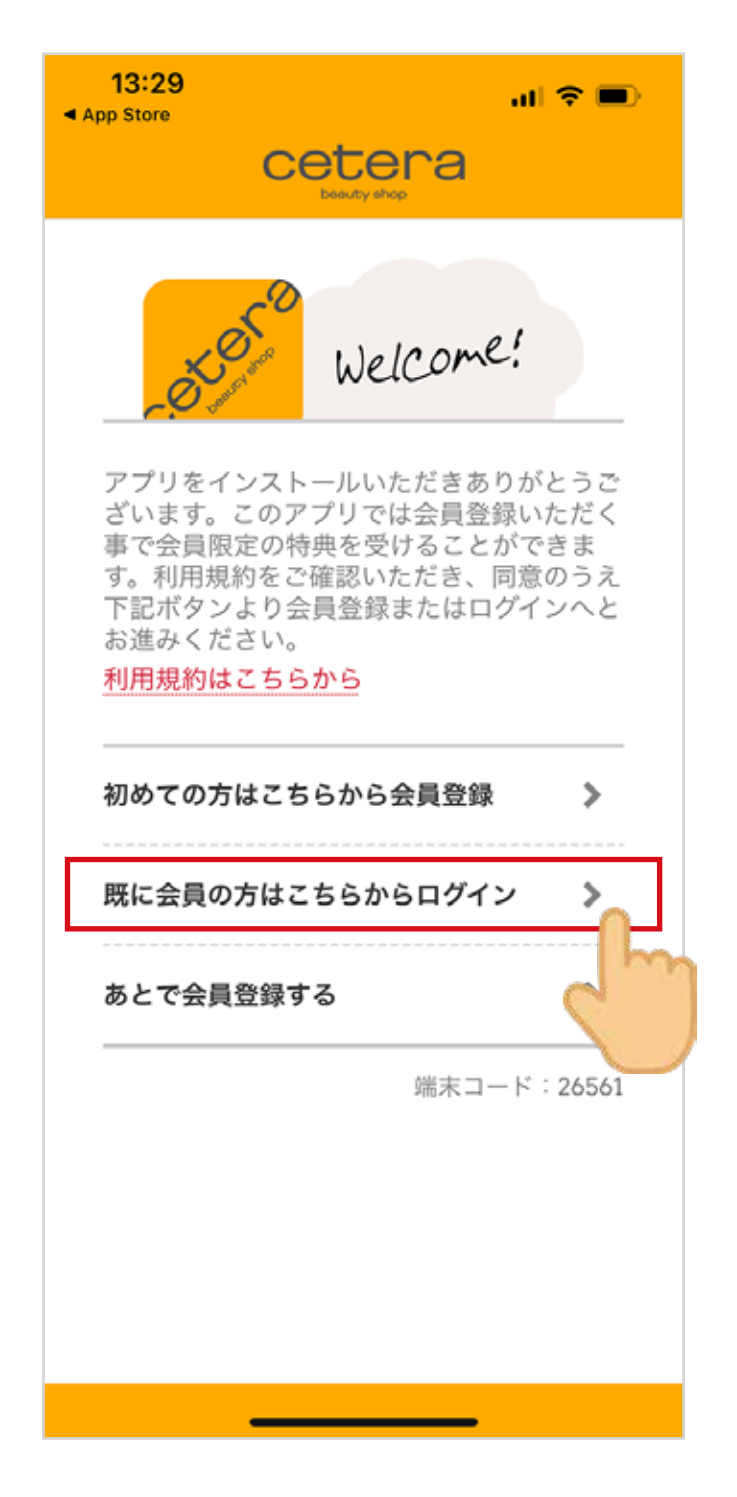

## Step 2 必須項目(※箇所)を入力して、 【ログイン】 をタップしてください。

| ログ       | イン                                    |     |        | 端末日          | 1-15:   | 265    |
|----------|---------------------------------------|-----|--------|--------------|---------|--------|
|          |                                       |     |        | 0.5774254573 | 5 0.4 X | 10000  |
| 既        | に会員登録                                 | 豪済み | の方は    | 、以下          | のフォ     | t<br>Q |
| -        | ムからログ                                 | ブイン | してくけ   | ださい。         |         |        |
| 顧        | 客コード 🕺                                | ES. |        |              |         |        |
|          |                                       |     |        |              |         |        |
|          |                                       |     |        |              |         | J      |
| ア        | プリ内に                                  | 表示さ | れてい    | る、ま          | たは、     |        |
| お        | 頁い上け  <br>コードを <sup>↑</sup>           | ノンー | トに記    | 載して          | める顧     |        |
| <b>a</b> | 7-1-57                                | 100 | at 9 o |              |         |        |
| 100      | ● ● ● ● ● ● ● ● ● ● ● ● ● ● ● ● ● ● ● |     |        |              |         |        |
| 10       | ini es .v m                           |     |        |              |         |        |
|          |                                       | -   |        | -            |         |        |
| 登        | 録済みの1                                 | 電話番 | 号を入    | カしま          | す。      |        |
|          |                                       |     |        |              |         |        |
| 生        | 年月日 💥                                 |     |        |              |         |        |
|          |                                       |     |        |              | -       |        |
| 2        | 003~年                                 | 1   | VE     | 1            | × F     | 1      |

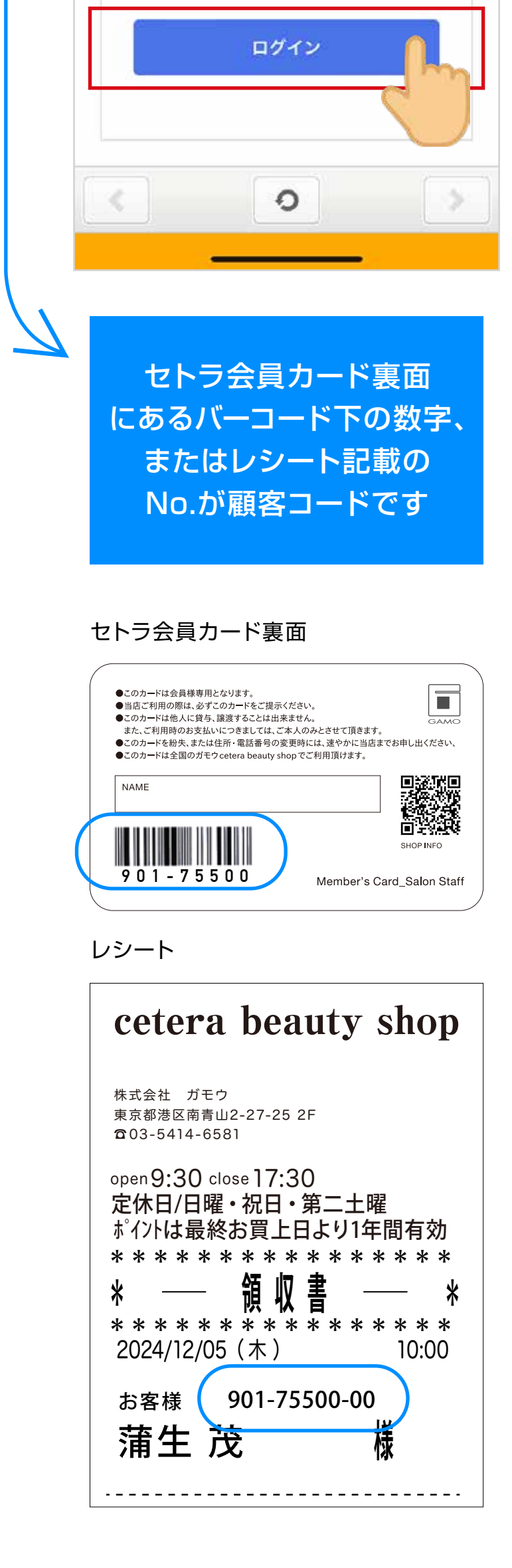

## Step 3 申請完了画面になりましたら、 【閉じる】をタップしてください。

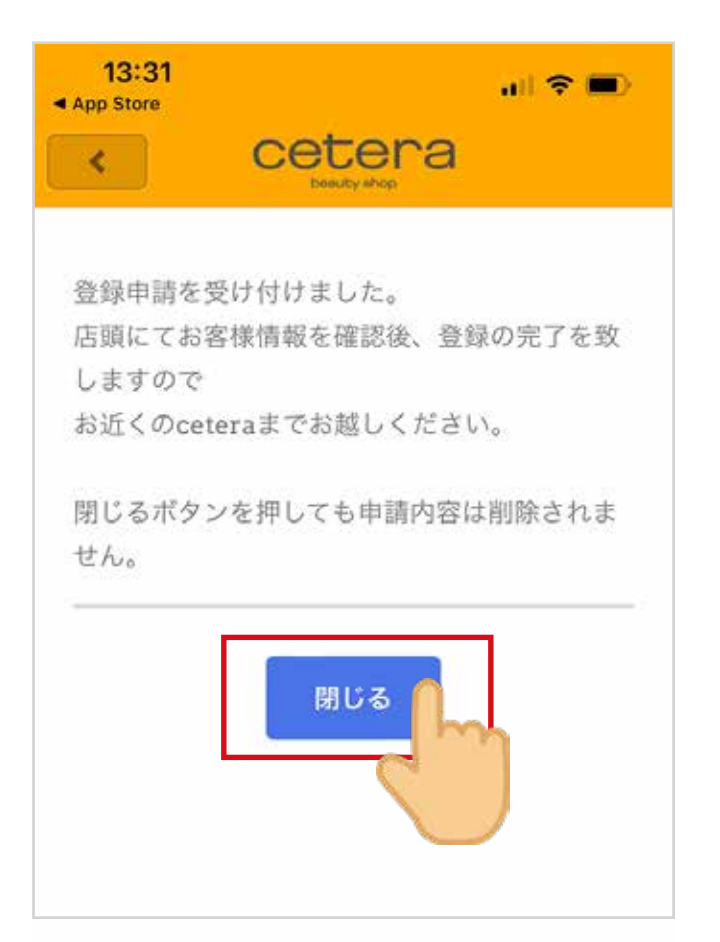

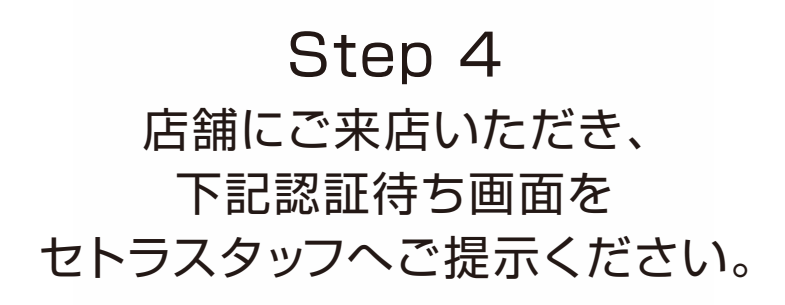

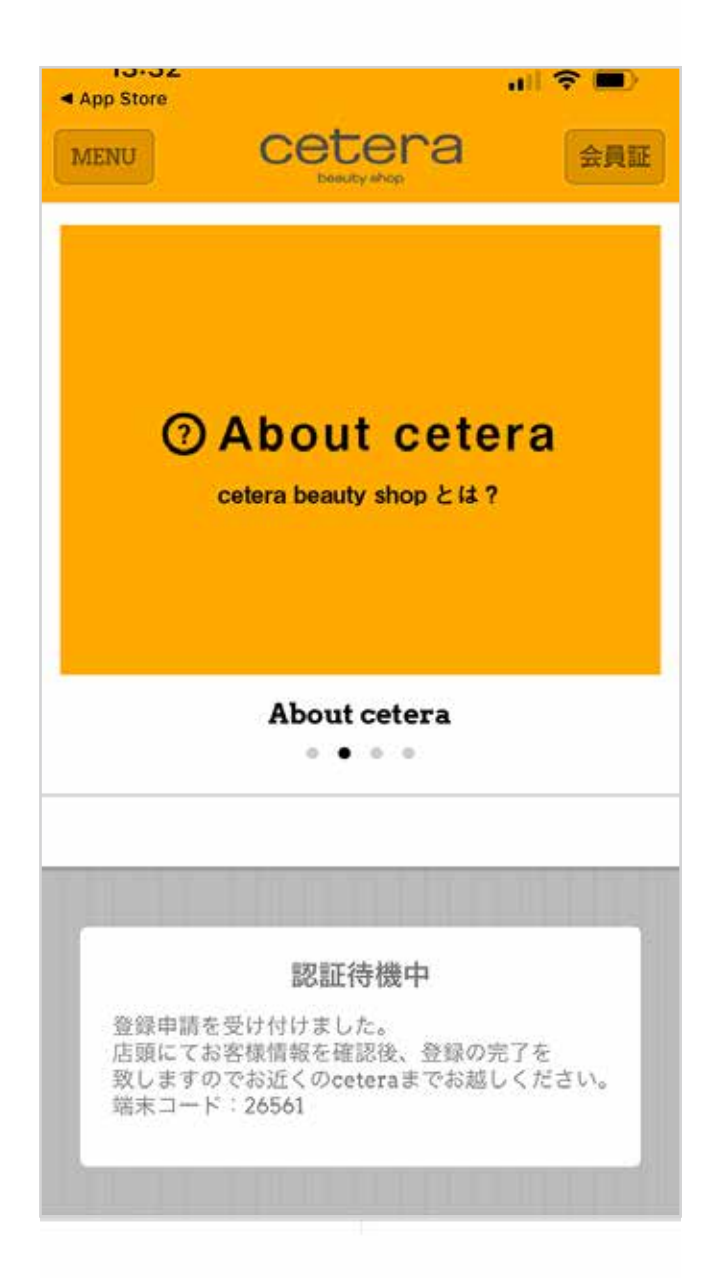